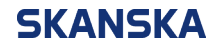

Page 1 (3)

21/11/2023

Skanska UK supplier portal QRG: messaging the procurement lead during a negotiation.docx Version: 2

## Skanska UK supplier portal – quick reference guide: Messaging the procurement lead during a negotiation

1. From the Oracle home screen, select the 'Supplier Portal' icon.

| ORACLE                                                       |                                                 |  |
|--------------------------------------------------------------|-------------------------------------------------|--|
|                                                              | Oracle Services Privacy Policy                  |  |
|                                                              | Good afternoon, supplier2 Test!                 |  |
|                                                              | Supplier Portal Tools Industry Solutions Others |  |
|                                                              | APPS                                            |  |
| $\begin{array}{c} 0 & 0 & 0 \\ 0 & 0 & 0 & 0 \\ 0 & 0 & 0 &$ | Supplier Portal                                 |  |
|                                                              |                                                 |  |

2. Select 'View Active Negotiations' from the left menu.

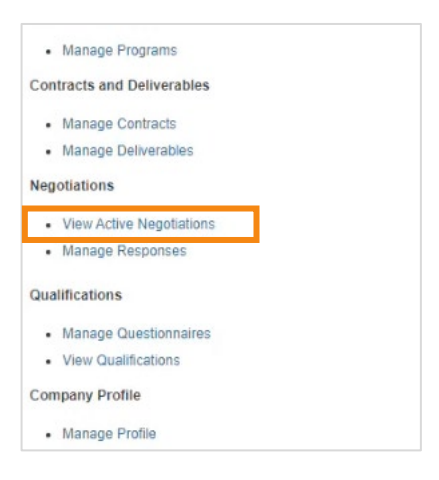

3. Select the negotiation that you wish to contact the procurement lead about, then select '**Create Response**'.

| ORACLE                                                     |                                                                                                    |                 |
|------------------------------------------------------------|----------------------------------------------------------------------------------------------------|-----------------|
| Active Negotiations                                        |                                                                                                    |                 |
|                                                            |                                                                                                    |                 |
| ⊿ Search                                                   |                                                                                                    |                 |
| ** Negotiation                                             |                                                                                                    |                 |
| ** Title                                                   |                                                                                                    |                 |
| ** Negotiation Close By                                    | dd/mm/yyyy                                                                                                    |                 |
|                                                            |                                                                                                    |                 |
| Search Results                                             | Antonio Terroria de Cardona de Cardona | Contra Deserver |
| Negotiation Title                                          | ap Accept rems Acknowledge Participation                                                                                                    | Create Response |
| GRP0000052N TP101 - Using Oracle for Supplier Negotiations |                                                                                                    |                 |
| Columns Hidden 4                                           |                                                                                                    |                 |

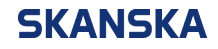

21/11/2023

4. Select 'Messages' in the top right corner of the screen.

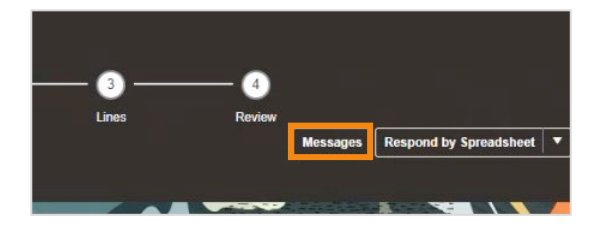

5. Select the '+' button to create a new message.

| ORACLE                                                       |    |
|--------------------------------------------------------------|----|
| Online Messages (RFQ GRP0000052N) ⑦                          |    |
|                                                              |    |
| Title TP101 - Using Oracle for Supplier Negotiations         |    |
| Time Remaining 18:37:17                                      |    |
| Messages                                                     |    |
| Actions 🔻 View 👻 Format 👻 🛨 🛱 🛅 Freeze 🔛 Detach 🚎 📅 🟗 📣 Wrap | \$ |
| Subject                                                      |    |

6. Enter the subject and your message, then select 'Send'.

|           |     | _ |   |   |   |       |     |     |     |   |                   |           |            |  |  |
|-----------|-----|---|---|---|---|-------|-----|-----|-----|---|-------------------|-----------|------------|--|--|
| " Subject |     |   | _ |   | _ |       |     |     | 772 | _ | J                 |           |            |  |  |
|           |     |   | ~ | 2 |   | < ] P | 0.0 | a . |     |   | $\langle \rangle$ | IA I      |            |  |  |
|           | B I |   |   |   |   |       |     |     |     |   |                   | <u>45</u> | <b>#</b> 2 |  |  |
|           |     |   |   |   |   |       |     |     |     |   |                   |           |            |  |  |
|           |     |   |   |   |   |       |     |     |     |   |                   |           |            |  |  |
|           |     |   |   |   |   |       |     |     |     |   |                   |           |            |  |  |
|           |     |   |   |   |   |       |     |     |     |   |                   |           |            |  |  |
|           |     |   |   |   |   |       |     |     |     |   |                   |           |            |  |  |
|           |     |   |   |   |   |       |     |     |     |   |                   |           |            |  |  |
|           |     |   |   |   |   |       |     |     |     |   |                   |           |            |  |  |
|           |     |   |   |   |   |       |     |     |     |   |                   |           |            |  |  |
|           |     |   |   |   |   |       |     |     |     |   |                   |           |            |  |  |
|           |     |   |   |   |   |       |     |     |     |   |                   |           |            |  |  |
| Message   |     |   |   |   |   |       |     |     |     |   |                   |           |            |  |  |
| Message   |     |   |   |   |   |       |     |     |     |   |                   |           |            |  |  |
| Message   |     |   |   |   |   |       |     |     |     |   |                   |           |            |  |  |
| Message   |     |   |   |   |   |       |     |     |     |   |                   |           |            |  |  |
| Message   |     |   |   |   |   |       |     |     |     |   |                   |           |            |  |  |
| Message   |     |   |   |   |   |       |     |     |     |   |                   |           |            |  |  |
| Message   |     |   |   |   |   |       |     |     |     |   |                   |           |            |  |  |
| Message   |     |   |   |   |   |       |     |     |     |   |                   |           |            |  |  |
| Message   |     |   |   |   |   |       |     |     |     |   |                   |           |            |  |  |
| Message   |     |   |   |   |   |       |     |     |     |   |                   |           |            |  |  |
| Message   |     |   |   |   |   |       |     |     |     |   |                   |           |            |  |  |
| Message   |     |   |   |   |   |       |     |     |     |   |                   |           |            |  |  |
| Message   |     |   |   |   |   |       |     |     |     |   |                   |           |            |  |  |
| Message   |     |   |   |   |   |       |     |     |     |   |                   |           |            |  |  |

7. Any messages sent through the supplier portal will be visible from within the '**Messages**' section. Messages can only be seen by you and the procurement lead – no other parties will be able to see them.

| ORACLE                                                                   |              |                    | Δ          | P 🗳 📰               |
|--------------------------------------------------------------------------|--------------|--------------------|------------|---------------------|
| Online Messages ( GRP0000052N) 🗇                                         |              |                    | Print      | able Page           |
|                                                                          |              |                    | Time Zone  | Greenwich Mean Time |
| Title TP101 - Using Oracle for Supplier Negotiations                     | Status A     | cive               |            |                     |
| Time Remaining \$1:34:00                                                 | Close Date 3 | 0/06/2023 10:00 AM |            |                     |
| Messages                                                                 |              |                    |            |                     |
| Actors • View • Format • 💠 📪 📰 Freeze 🗟 Defach 🏹 🕂 😒 of Winp             |              |                    |            |                     |
| Subject                                                                  | Status       | From               | То         | Date                |
| a 🌆 Carification Question: Hew many sessions will be delivered this year |              |                    |            |                     |
| Clarification Question Thour many sessions will be desivered this year   | Read         | supplier3 Test     | Skanska UK | 29/06/2023 3:22 PM  |
|                                                                          |              |                    |            |                     |
|                                                                          |              |                    |            |                     |

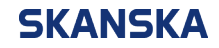

Page 3 (3)

21/11/2023

8. If you receive a message from the procurement lead, you can reply using the '**Reply**' icon in the '**Messages**' section.

| ssayes    |               |                 |             | 1                 |                   |         |     |    |          |
|-----------|---------------|-----------------|-------------|-------------------|-------------------|---------|-----|----|----------|
| Actions V | View <b>v</b> | Format <b>v</b> | + 9         | Freeze            | Detach            | 7=      | 行   | 72 | ∉ll Wrap |
| Subje     | ct            |                 |             |                   |                   |         |     |    |          |
| 4         | Clarificati   | on Question:    | How many s  | essions will be o | delivered this ye | ar      |     |    |          |
|           | Clarif        | ication Quest   | ion: How ma | inv sessions will | be delivered th   | is vear | r i |    |          |

**Note:** If a procurement lead sends you a message in the supplier portal, you will also receive an email notifying you that you've received a new message.